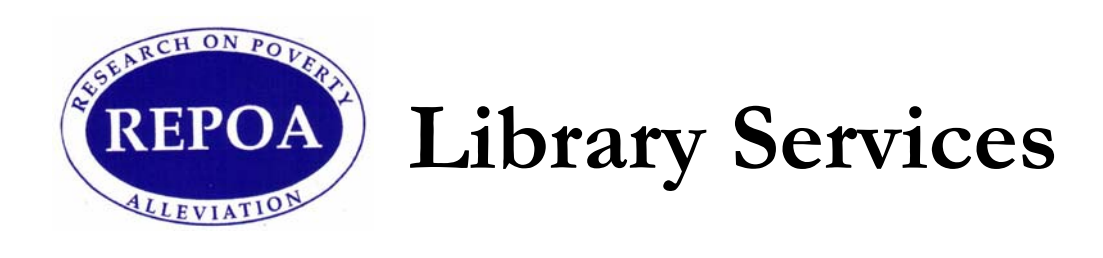

## Simple Selective Dissemination of Information (SDI) User Guide

© REPOA Library, 2010

# Contents

| Contents                            | - 1 | - |
|-------------------------------------|-----|---|
| Introduction                        | - 2 |   |
| Setting and Receiving E-mail Alerts | - 2 | - |
| 1. LOGIN                            | - 2 | - |
| 2. SETTING E-MAIL ALERTS            | - 3 | - |

# Introduction

Selective Dissemination of Information (SDI) is a proactive way of informing or sending a resource centre user information about new information material s/he has specified based on what s/he is doing. With a help of REPOA resource centre software package (Liberty3), we now offer such a service using e-mail alerts.

# **Setting and Receiving E-mail Alerts**

In order to enjoy this service, someone must be able to log in to our library home page. Login will be enabled when you are registered after completing a membership form for free membership particularly for receiving e-mail alerts only. Before receiving e-mail alerts you have to do the following:

## 1. LOGIN

The login page / browser is http://repoasrv02.repoa.or.tz/liberty3

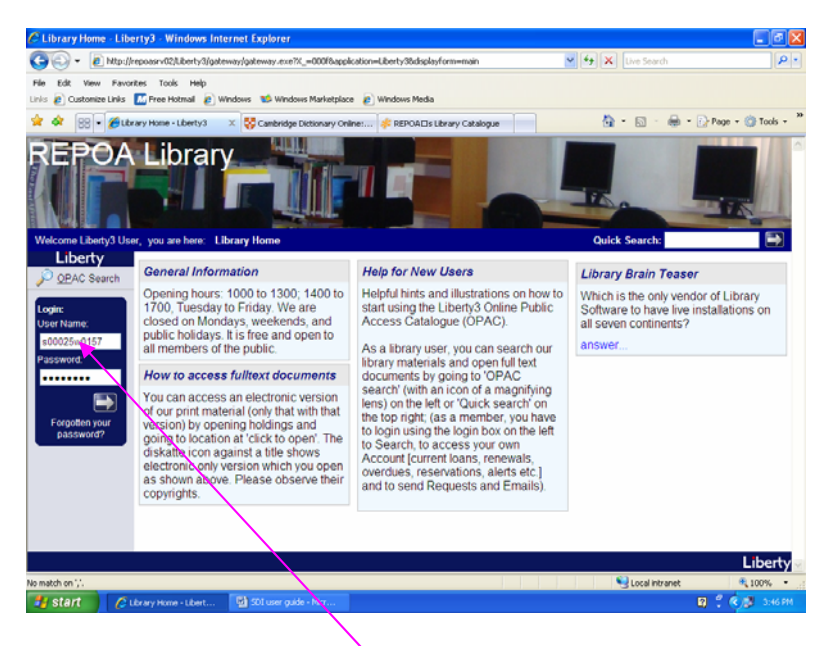

Write your username and password in the login panel

## 2. SETTING E-MAIL ALERTS

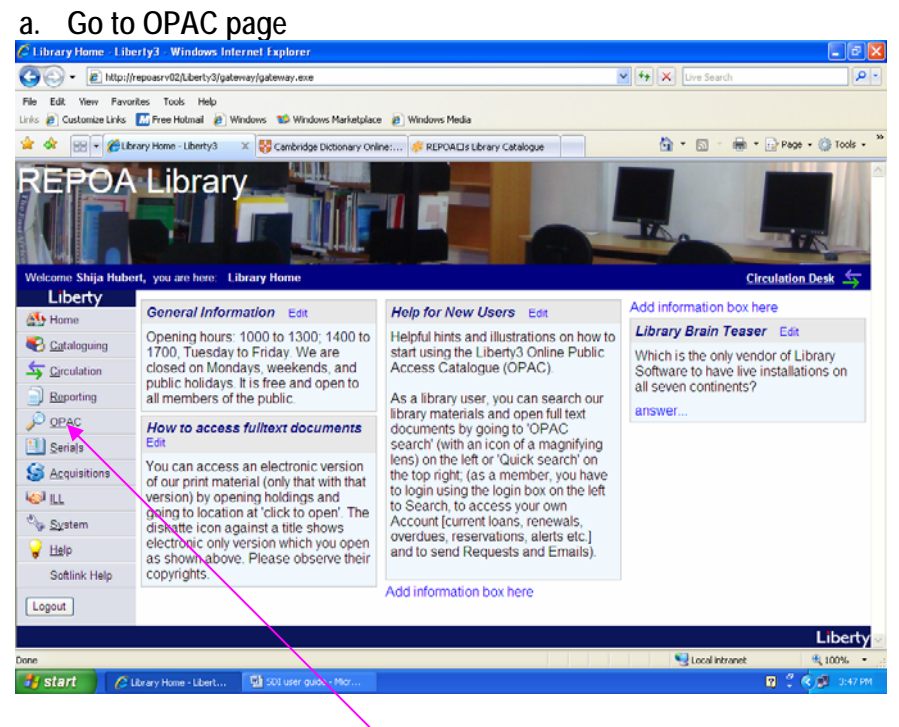

Open OPAC page on the left menu

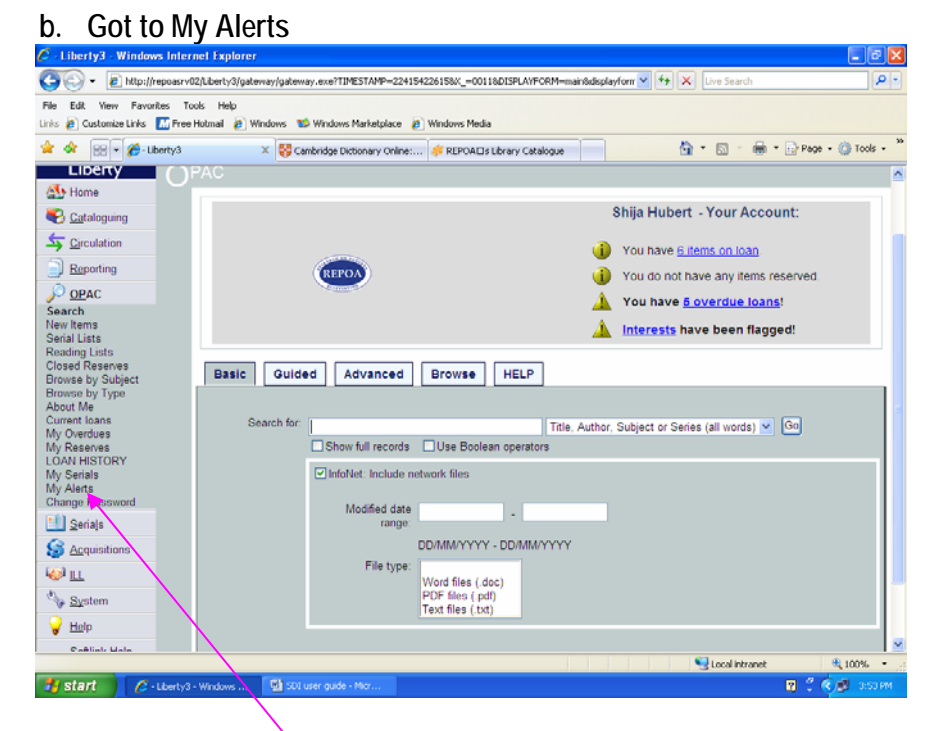

Click on My Alerts on the left menu after collapsing OPAC

### c. Adding alerts

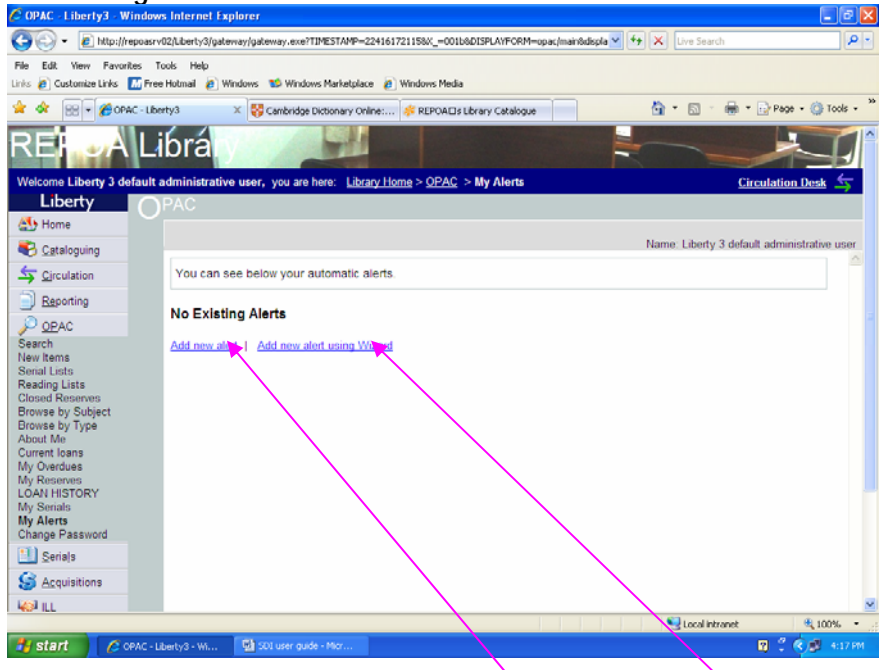

Now you can add a **new alert** either **direct** or using a **wizard** (the system walks you through the setting - thus the wizard is recommended)

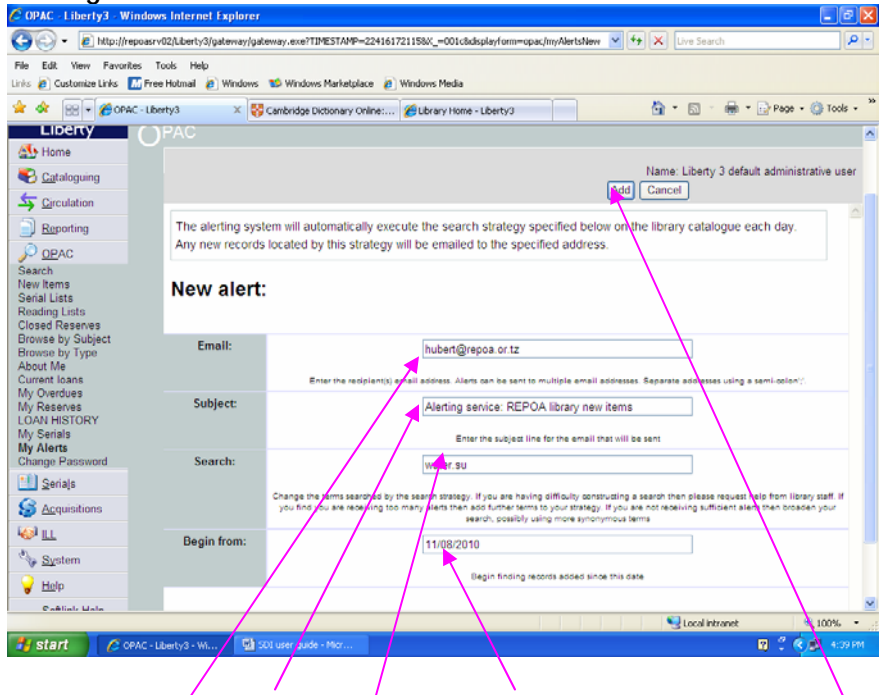

#### Adding new alert without a wizard

Complete e-mail, subject, search and begin date field then click on Add button on top left of the window, then wait for the e-mail with alerts

NB: your search should have either a subject (.su.), author (.au.) or

series/ title (.ti.) e.g. governance.su. for subject; Shija.au. for author

| C OPAC - Liberty3 - Windo                                                                                                    | ws Internet Explorer                           |                                          |                      | - 22                      |
|----------------------------------------------------------------------------------------------------|------------------------------------------------|------------------------------------------|----------------------|---------------------------|
| 🕒 🗸 - 👔 http://repoas                                                                                                    | rv02/Liberty3/gateway/gateway.exe              |                                          | 🖌 🗲 🗙 Live Search    | P -                       |
| File Edit View Favorites<br>Links 👩 Customize Links 🚮 Fro                                                                                                    | Tools Help<br>ee Hotmail 👩 Windows 😒 Windows I | Marketplace 👩 Windows Media              |                      |                           |
| 🚖 🐟 😁 🕶 🍘 OPAC - LE                                                                                                    | berty3 🛛 🗙 😽 Cambridge Dict                    | ionary Online: 🟉 Library Home - Liberty3 | 🖞 • 🗇 - 🖶 •          | • 🕞 Page • 🍈 Tools • 🏾 ** |
| REF A L                                                                                                    | ibrá                                           |                                          |                      |                           |
| Welcome Liberty 3 default                                                                                                    | administrative user, you are her               | e: Library Home > OPAC > My Alerts       | <u>C</u> :           | irculation Desk 🕁         |
| Liberty                                                                                                    | PAC                                            |                                          |                      |                           |
| Cataloguing                                                                                                    |                                                |                                          | Name: Liberty 3 defa | ult administrative user   |
| Sirculation                                                                                                    | You can see below your aut                     | omatic alerts.                           |                      |                           |
| Reporting                                                                                                    | My Alerte                                      |                                          |                      |                           |
| P OPAC                                                                                                    | my Alerts                                      |                                          |                      |                           |
| Search<br>New Items                                                                                                    | Subject                                        | Query                                    | Last date            | Action                    |
| Serial Lists<br>Reading Lists                                                                                                    | Alerting service: REPOA library<br>new items   | development.su                           | August 11, 2010      | t telete                  |
| Closed Reserves<br>Browse by Subject<br>Browse by Type<br>About Me<br>Current loans<br>My Overdues<br>My Reserves<br>LOAN HISTORY<br>My Serials<br>My Alerts<br>Change Password | Add new aler                                   | usi Witard                               |                      |                           |
| Seria s                                                                                                    |                                                |                                          |                      |                           |
| S Acquisitions                                                                                                    |                                                |                                          |                      | _                         |
| Kol ILL                                                                                                    |                                                |                                          |                      | 🗎 100% -                  |
| 🛃 start 🛛 🌈 OPAC -                                                                                                    | Liberty'3 - Wi 💽 SDI user guide -              | no.                                      |                      | 🛛 🕄 🔦 🔊 4045 PM           |
|                                                                                                    |                                                |                                          |                      |                           |
|                                                                                                    |                                                | N Z                                      | /                    |                           |
|                                                                                                    | You can <b>add</b>                             | more alerts, edit or c                   | delete them          |                           |

### d. Adding more alerts

e. Wow! Alert received in my inbox

| New . I GA IN X I GA                      | Perily @Perily to 61 🗠 Forward   🖓 | Service and a service of the service of the service | -1 -1 - 11 - 11 - 11          | audit for help |
|-------------------------------------------|------------------------------------|----------------------------------------------------------------------------------------------------|-------------------------------|----------------|
| ail                                       | Look for:                          | + Search In - Inbox Fi                                                                                                    | nd Now Coor                   | Options •      |
| vorite Folders                            | Inbox                              |                                                                                                    |                               |                |
| Inbox (2)<br>Urread Mail<br>For Follow Up | 🔤 ! 🗋 g From Subject               |                                                                                                    | Received T                    | Size 🖓         |
| Senk Items                                | hrandfrenna o PEDOA                | bean                                                                                                    | Ex 8/13/2010 3-50 PM          | 16178 10       |
| tal Folders                               | A B cecdibrary@ce RE: You          | r registration on OECD Library, Action registed - CI-0151047                                                                                                    | E6.0/11/2010 1-40.9M          | 30 KB 😒        |
| 🚰 Mailbox - Hubert Shija 📥                | Happa Mappo Feedba                 | k for Communications Strategy Presentation                                                                                                    | Fri 8/13/2010 2:53 PM         | 18 18          |
| 🗟 Deleted Items (f                        | A il pecdilbrary@pe RE: You        | registration on OECD Library, Action required - CU-0151047                                                                                                    | Fri 8/13/2010 1:37 PM         | 25 KB          |
| Drafts [2]                                | The Economist o The Eco            | nomist in audio is now available                                                                                                    | Fri 8/13/2010 12:45 PM        | 23 KB 2        |
| Junk E-mail [586]                         | 🖃 Date: Yesterday                  |                                                                                                    |                               |                |
| Quarantine                                | AGE News Your Lib                  | rary News - August 2010                                                                                                    | Thu 8/12/2010 10:51 1         | 20 KB 🖓        |
| Sent Items                                | The Economist Politics             | this week: 7th - 13th August 2010                                                                                                    | Thu 8/12/2010 7:4 3           | 31 KB 🤶        |
| II LO Search Folders                      | eldis-climate@id Eldis Clir        | nate Change and Development Reporter - Disaster Risk Reductio                                                                                                    | n theme Thu 8/12/2010 6:51 PM | 97 KB          |
| C Deleted Items                           | eldis-agriculture Eldis Ag         | riculture and Development Reporter                                                                                                    | Thu 8/12/2010 6:24 PM         | 66 KD 😤        |
| Drafts                                    | 🔄 🗿 Jacqueline Ba Fw: The          | e Smoke House                                                                                                    | Thu 8/12/2010 4:5             | 104 KB 😤       |
| 🚞 Inbox                                   | 🕰 Winnie Nguyu Re: AIC             | AD Newsletter                                                                                                    | Thu 8/12/2010 12:39 1         | 6 KB 🖗         |
| 📜 Junk E-mail                             | Francis Omondi RE: RE:             | Grant proposal draft                                                                                                    | Thu 0/12/2010 12:11 1         | 11 KB 🛛        |
| Outbox                                    | Research on Po FW: Wh              | at's New on People, Spaces, Deliberation - August 5, 2010                                                                                                    | Thu 8/12/2010 11:58 1         | 25 KB 🕆        |
| Sent Items                                | A Francis Omondi RE: RE:           | Grant proposal draft                                                                                                    | Thu 0/12/2010 11:44 1         | 7 KB 🕅         |
| a Sync Issues (18)                        | 🖃 Date: Wednesday                  |                                                                                                    |                               |                |
| Archive Folders                           | 🚔 The Economist o New on           | The Economist online - 11th August 2010                                                                                                    | Wed 8/11/2010 9:33 PM 2       | 29 KB 🕎        |
| Continued                                 | 🙈 🛛 NGO Pulse 🛛 [NGO-Pi            | ulse] Issue 233 - Women, Agriculture, Web Awards                                                                                                    | Wed 8/11/2010 1:45 PM 1       | 74 KB 👻        |
| Mail                                      | 🚔 @ Kazinja, Christo RE; Kika      | io cha Harus ya Gonza                                                                                                    | Wed 8/11/2010 9:27 AM 3       | 78 KB          |
|                                           | 🚔 Aisha Magunguru How to           | get the below documents on line?                                                                                                    | Wed 8/11/2010 8:52 AM 1       | 9 KB 💎         |
| Calendar                                  | Joyce Bayona RE: com               | munication strategy feedback                                                                                                    | Wed 8/11/2010 8:19 AM :       | 20 KB 🕅 🕅      |
| Contacts                                  | Date: Tuesday                      |                                                                                                    |                               |                |
| Tasks                                     | Research on Po FW: Tar             | zania Daily Market Watch-10.00.2010                                                                                                    | Tue 0/10/2010 9:15 AM 1       | 200 кВ 🛛 👻     |
|                                           | Date: Monday                       |                                                                                                    |                               |                |
| ·                                         | 🔿 il Kaudu undata                  |                                                                                                    | Miss Big/2010 4-15 PM         | S02 #8 12.     |

New e-mail

## f. Listing of latest additions

| REPOA library - Messa    | age (Plain Text)                                                                                      | - 6 🛛       |
|--------------------------|----------------------------------------------------------------------------------------------------|-------------|
| Elle Edit View Insert    | Format Tools Actions Help                                                                             |             |
| AREPHY   AREPHY to All   | 🕰 Forward   🎯 🐚   😼   🔻   🏠   🥸 🕹 🔸 + 🔹 + A <sup>2</sup>   🕘 🥊                                        |             |
| From: library@repoa.or.  | .tz                                                                                                   | D PM        |
| To: Hubert Shija<br>Cc:  |                                                                                                    |             |
| Subject: REPOA library   |                                                                                                    |             |
| Recent arrivals i        | in the Library                                                                                        | ^           |
|                          |                                                                                                    |             |
| 1: The Foundat           | ion for Civil Society annual report 2009: the state of civil society organisations in Tanzania        |             |
| Company:<br>Date:        | The Foundation for Civil Society<br>2010                                                              |             |
| Classification:          | JQ3517.9.P7F68                                                                                        |             |
|                          |                                                                                                    |             |
| 2: The Foundat           | tion news, 2010 (17)                                                                                  |             |
| Company:                 | The Foundation for Civil Society                                                                      |             |
| Date:<br>Classification: | 2010<br>J03517.9.P7F68                                                                                |             |
|                          |                                                                                                    |             |
| 1: How to built          | A MCE sustaws to support better coverment /                                                           |             |
| Author:                  | Mackay, Keith Robin, 1951-                                                                            |             |
| Company:                 | World Bank. Independent Evaluation Group.                                                             |             |
| Date:                    | 2007.                                                                                                 |             |
| URL:                     | JE1351.8265                                                                                           |             |
|                          |                                                                                                    |             |
| A. Loross.col            | Invest theory of very helesticy /                                                                     |             |
| Author:                  | Cwalina, Wojciech                                                                                     |             |
| Co-author:               | Falkowski, Andrzej; Newman, Bruce I                                                                   |             |
| Date:                    | e2008.                                                                                                |             |
| Classification:          | JF1001.083                                                                                            |             |
| 0.0.                     | 10001000000000000000000000000000000000                                                                |             |
| S. Ten store -           | o a results has devotoring and evaluation sustant a handhook for devaluation sustaining (             |             |
| Author:                  | Kuzek, Jody Zall, 1952-                                                                               |             |
| Co-author:               | Rist, Ray C                                                                                           |             |
| Date:                    | e2004.                                                                                                | ~           |
| Date:                    | oz 2004. – 🖉 EEPCA Ibrary - Mo 🖉 2 Internet Diplorer - 🖓 501 User guide - M 👔 Adobe Reader - (U 🔞 🕇 🌾 | о 🗊 3:55 РМ |

Information material received based on subject (.SU.), author (.AU.) or title (.TI.) set in e-mail alert

For more support e-mail us at <u>library@repoa.or.tz</u> or <u>repoa@repoa.or.tz</u>